# 証明書発行の手順② 【クライアント】 クライアント証明書を要求

修正履歴

2020/06/09 P.7 ハッシュアルゴリズムの設定について追加

### https://www.dokairen-okinawa-gis.org/certsrv/ にブラウザーからアクセスしてください ブラウザーはInternet Explorerの最新版を使用してください。

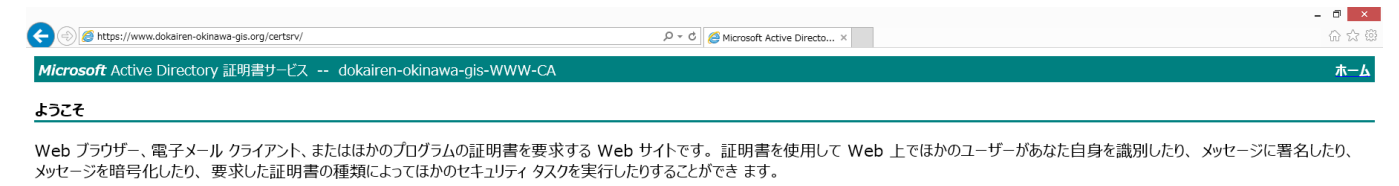

この Web サイトを使って証明機関 (CA) 証明書、証明書チェーン、または証明書失効リスト (CRL) をダウンロードしたり、保留中の要求の状態を表示することもできます。

Active Directory 証明書サービスに関する詳しい情報は、次を参照してください: Active Directory 証明書サービスドキュメント.

 タスクの選択:

 証明書を要求する

 保留中の証明書の要求の状態

 CA 証明書、証明書チェーン、または CRL のダウンロード

「証明書を要求する」をクリックしてください

# 「証明書の要求の詳細設定」をクリックしてください

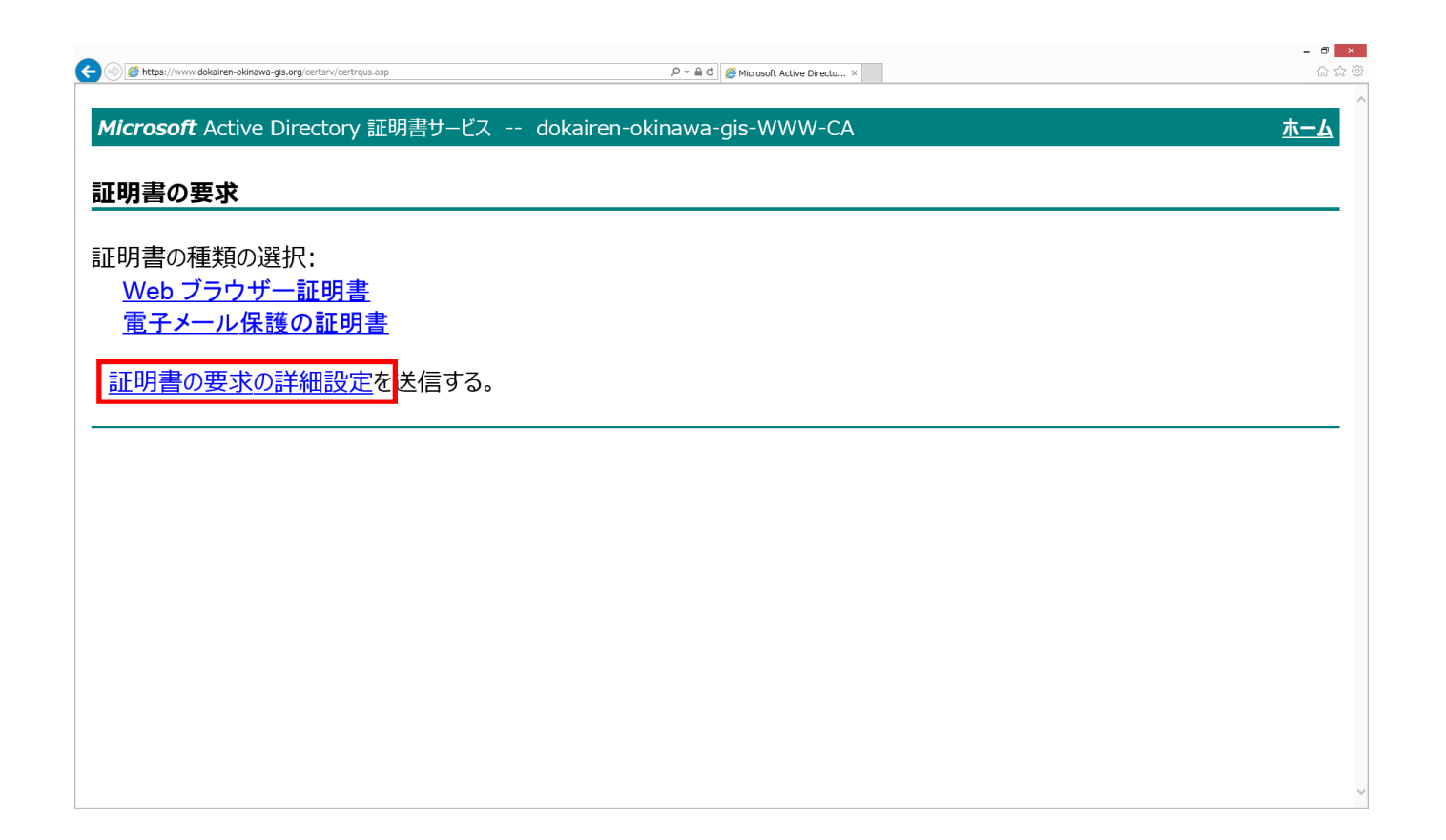

## 「このCAへの要求を作成し送信する。」をクリックしてください

| S 🛞 S https://www.dokairen-okinawa-gis.org/certsrv/certrqad.asp | ・ P マ 音 C / 愛 Microsoft Active Directo ×               | - අ <mark>×</mark><br>බ දු ම |
|-----------------------------------------------------------------|--------------------------------------------------------|------------------------------|
| Microsoft Active Directory 証明書サービス                              | र dokairen-okinawa-gis-WWW-CA                          | <u></u>                      |
| 証明書の要求の詳細設定                                                     |                                                        |                              |
| CA のポリシーによって、要求できる証明                                            | 書の種類が決定されます。次のオプションから1つを選択して                           | こください:                       |
| この CA への要求を作成し送信する                                              | 2                                                      |                              |
| Base 64 エンコード CMC または Pl                                        | <br>< <u>CS #10 ファイルを使用して証明書の要求を送信するか、</u><br>)要求を送信する | または Base 64 エンコード            |
|                                                                 |                                                        |                              |
|                                                                 |                                                        |                              |
|                                                                 |                                                        |                              |
|                                                                 |                                                        |                              |
|                                                                 |                                                        |                              |
|                                                                 |                                                        |                              |
|                                                                 |                                                        |                              |
|                                                                 |                                                        |                              |

# デジタル証明書の警告が出ますが「はい」をクリックしてください

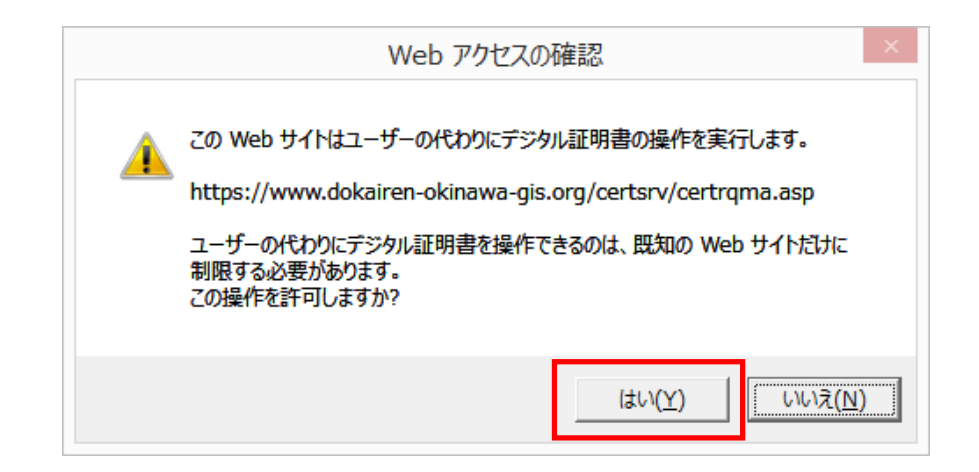

# 各種情報を入力して「送信」をクリックしてください

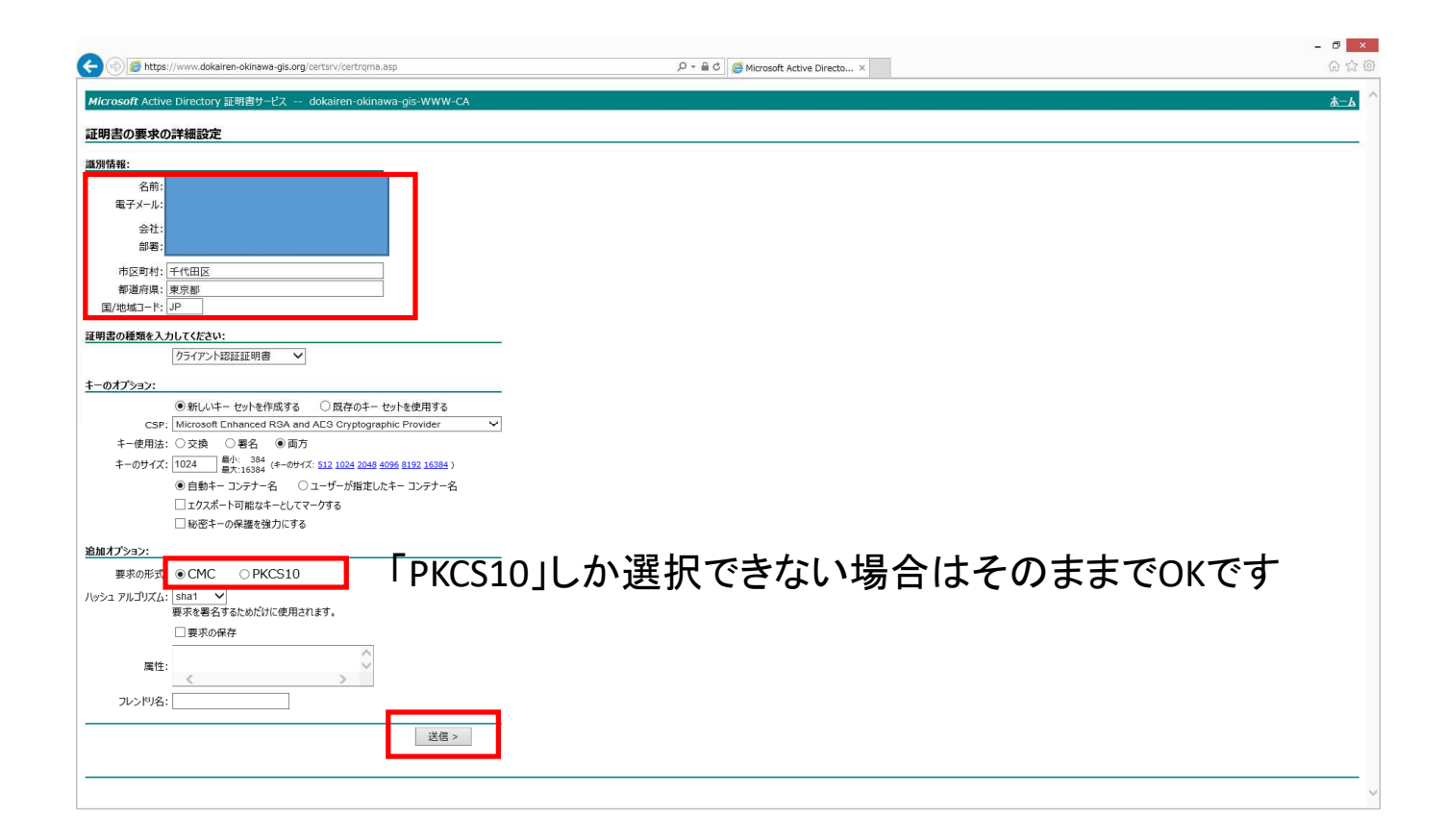

#### 更新日:2020/06/09 ハッシュアルゴリズムは「sha256」を選択してください。 ※google Chrome バージョン83以降のセキュリティ強化の対応のため バージョン確認方法は↓

| ee الله الله://www.dokairen-okinawa-gis.org/certsrv/certrgma.asp ه. الله الله الله الله الله الله الله ا | Chrome について                                                            |                                    | ダウンロー<br>ブックマー | ド(D)<br>ク(B)                         |        | Ctrl+J |
|----------------------------------------------------------------------------------------------------|------------------------------------------------------------------------|------------------------------------|----------------|--------------------------------------|--------|--------|
| Microsoft Active Directory 証明書サービス dokairen-okinawa-gis-WWW-CA                                           |                                                                        |                                    | ズーム            |                                      | - 100% | + []   |
| 証明書の要求の詳細設定                                                                                              | grojian Society Google Chrome                                          |                                    | ED局J(P).       |                                      |        | Ctrl+P |
| <u>識別情報:</u><br>名前:<br>電子メール:<br>会社:                                                                     | Google Chrome (は最新版です<br>パージョン: 83.0.4103.97 (Official Build) (64 ビット) |                                    |                | キャスト(C)<br>検索(F) Ctrl+<br>その他のツール(L) |        |        |
| 市区町村:「千代田区                                                                                               | Chrome のヘルプを見る                                                         |                                    | 編集             | 切り取り(T)                              | ⊐ピ–(C) | 貼り付け(  |
| 都道府県:東京都<br>国/地域コード: JP                                                                                  |                                                                        |                                    | 設定(S)          | _                                    |        |        |
| 証明書の種類を入力してください:                                                                                         | 問題を報告<br>Google Chrome について(G)                                         |                                    | ヘルプ(H)         |                                      |        |        |
| クライアント認証証明書 ✓<br>キーのオプション:                                                                               |                                                                        | ヘルプセンター(E)<br>問題の報告(R) Alt+Shift+1 | 終了(X)          |                                      |        |        |
| <ul> <li>新しいキー セットを作成する</li> <li>○ 既存のキー セットを使用する</li> </ul>                                             |                                                                        | ALCOSING IN ALCOSING IN            |                |                                      |        |        |
| CSP: Microsoft Enhanced RSA and AE3 Cryptographic Provider<br>本一使田法: 〇交塩 〇粟名 ④面方                         |                                                                        |                                    |                |                                      |        |        |
| キーのサイズ: 1024 最小: 384 (キーのサイズ: <u>512 1024 2048 4096 8192 16384</u> )                                     |                                                                        |                                    |                |                                      |        |        |
| ● 自動キー コンテナー名 ○ ユーザーが指定したキー コンテナー名                                                                       |                                                                        |                                    |                |                                      |        |        |
| □ エクスポート可能なキーとしてマークする                                                                                    |                                                                        |                                    |                |                                      |        |        |
| □1初出ナーの保護を強力にする                                                                                          | N                                                                      |                                    |                |                                      |        |        |
|                                                                                                    | · / _                                                                  |                                    |                |                                      |        |        |
|                                                                                                    | ハッシュ アルゴリズム: 🚦                                                         | s <mark>ha256</mark> ✔             |                |                                      |        |        |
| rett-                                                                                                    |                                                                        |                                    | •              |                                      |        |        |
|                                                                                                    |                                                                        |                                    |                |                                      |        |        |
| 7レン川名:                                                                                                   |                                                                        |                                    |                |                                      |        |        |
| 送信 >                                                                                                    |                                                                        |                                    |                |                                      |        |        |
|                                                                                                    |                                                                        |                                    | ~              |                                      |        |        |

### 成功すると以下の画面が出てきますので、証明書 要求した旨をサーバーの管理者までメール頂きま すよう宜しくお願い致します。 info-midori@dokairen-okinawa.jp

| E Styps://www.dokairen-okinawa-gis.org/certsrv/certfinsh.asp          | - 『 ×<br>心 ☆ 災 |
|-----------------------------------------------------------------------|----------------|
| <b>Microsoft</b> Active Directory 証明書サービス dokairen-okinawa-gis-WWW-CA | <u>т–А</u>     |
| 保留中の証明書                                                               |                |
| 証明書の要求を受信しました。要求した証明書を管理者が発行するまでお待ちください。                              |                |
| 要求 ID は 2 です。                                                         |                |
| 証明書を取得するには、1 日から 2 日後にこの Web サイトを再度参照してください。                          |                |
| 注意:証明書を取得するには、10日以内にこの Web ブラウザーで再度参照してください                           |                |
|                                                                       |                |
|                                                                       |                |
|                                                                       |                |
|                                                                       |                |
|                                                                       |                |
|                                                                       |                |
|                                                                       |                |